## TUTO POUR PARTICIPER AU DEFI MOBILITE DE SON ETABLISSEMENT

**Installer sur son téléphone** grâce au QR code qui renvoient vers Google Play ou Apple Store en fonction du téléphone que vous utilisez

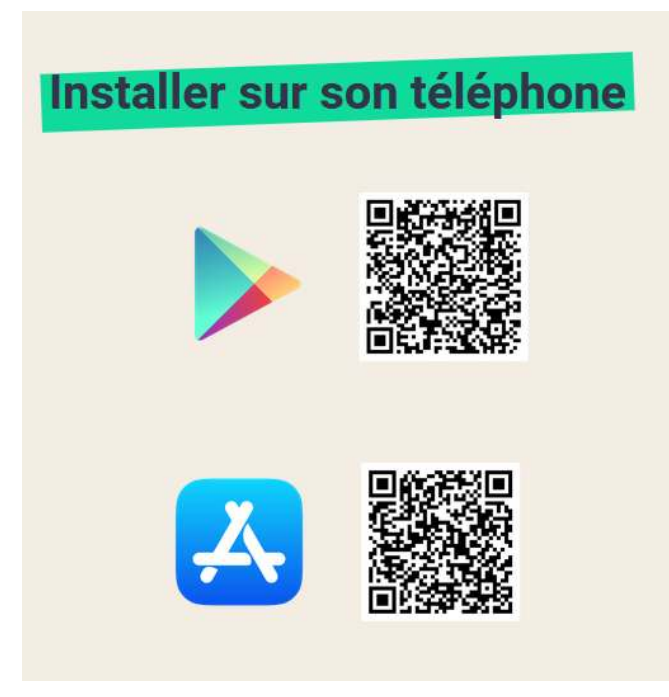

OU utiliser la version web de l'application : <u>https://app.defimobilite-paysdelaloire.fr</u>

Les 3 premières pages que vous voyez sont les suivantes et présentent brièvement le Défi Mobilité en Pays de la Loire :

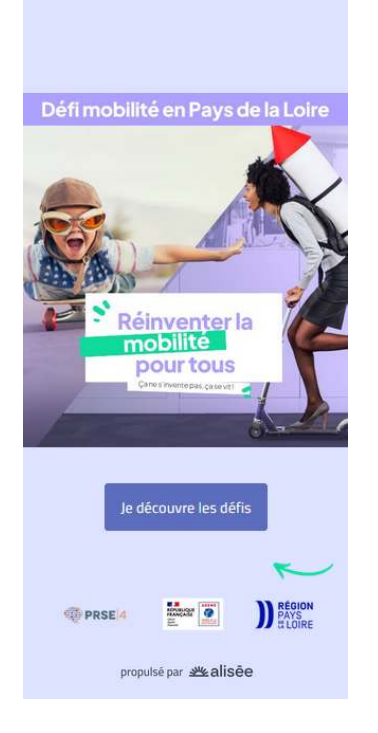

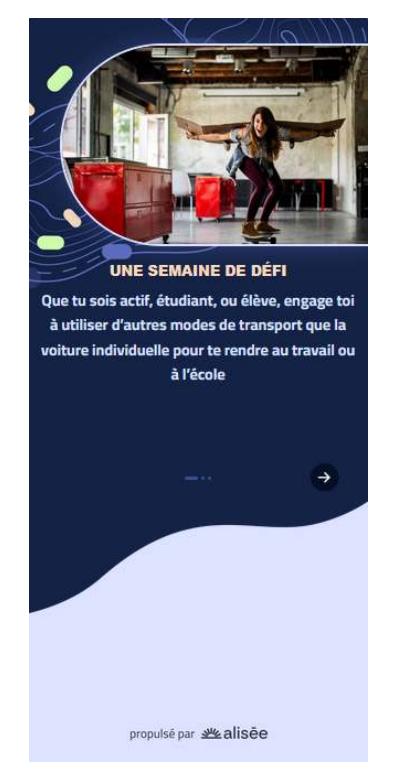

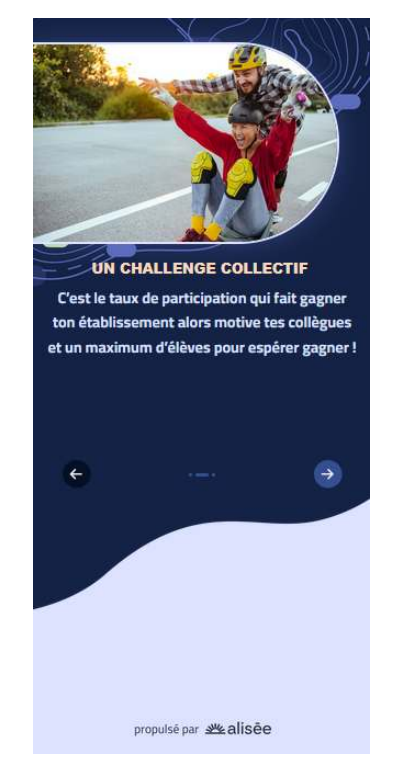

Sur la 4ème page il vous faut renseigner votre **CODE ETABLISSEMENT et valider** 

Vous n'avez pas de code établissement ? Demandez à votre référent !

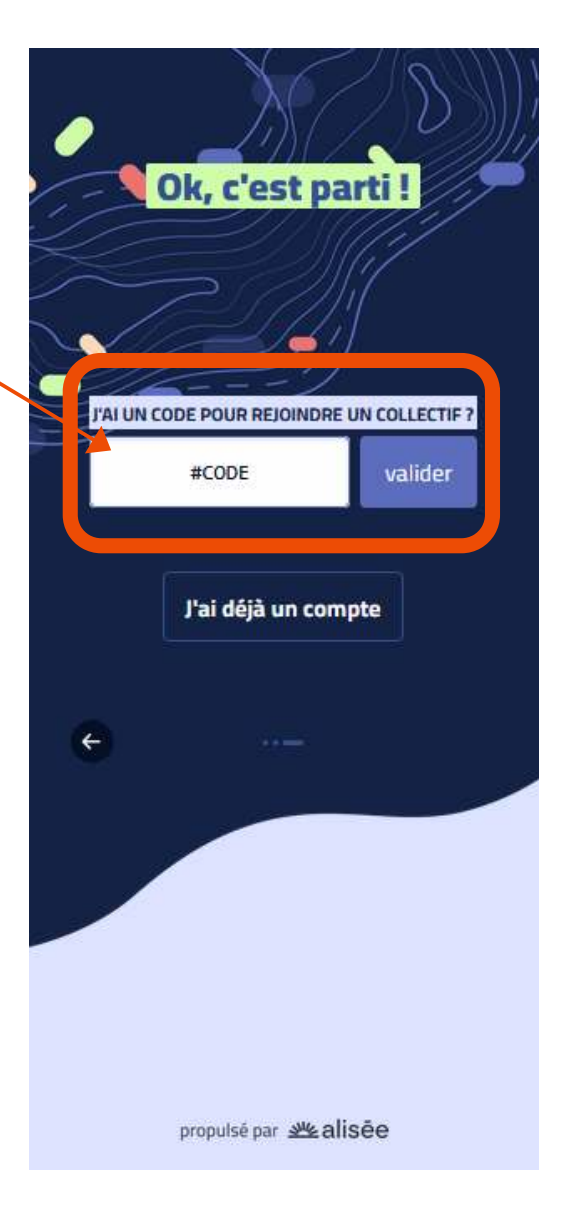

Vous arrivez sur cette page avec des infos de votre établissement. Il faut cliquer sur l'encart « **Défi Mobilité 2025 – pour les actifs** » (ou « Défi Mobilité 2025 – pour les actifs – version simplifiée » pour certains établissements)

## Nantes

Depuis 30 ans, notre association, Alisée (Association Ligérienne d'Information et de Sensibilisation à l'Énergie et l'Environnement) s'engage pour le développement des énergies renouvelables, pour la maîtrise de la consommation d'énergie, pour la coconstruction d'une société durable, responsable, équitable. En un mot, pour la transition énergétique.

Découvrez tous les défis de la structure

## Mobilité ( niveau +9.9.9

Défi Mobilité 2025 - pour les actifs

lancement le 1 avril 2025

OBJECTIF D'ÉCONOMIE CARBONE Y 1274 KgCO2e

Vous découvrez les différentes étapes du Défi Mobilité (certains Défi Mobilité ont des parcours avec plus ou moins d'étapes individuelles ou collectives).

Il faut rejoindre le Défi Mobilité de votre établissement en cliquant sur « **Rejoindre** »

| ← | Défi Mobilité 2025 - pour le rejoindre actifs                                                                      |
|---|----------------------------------------------------------------------------------------------------|
|   | I UNE ACTION<br>NOMBRE DE GRAINES Ø 5 Graines<br>Je m'inscris sur une plateforme<br>de covoiturage courte distance |
| 0 | du 1 avril au 18 mai 2025<br>SAISE DES DONNÉES<br>Bien préparer votre semaine du<br>Défi Mobilité                  |
| 0 | du 8 au 15 avril 2025<br>& UN TEMPS SOLO                                                                           |
|   | Je réalise un déplacement<br>personnel en covoiturage                                                              |
| 0 | du 15 au 22 avril 2025                                                                                             |
|   | Je répare / fais réparer mon<br>vélo                                                                               |
|   | ou 22 au 29 avril 2025                                                                                             |

Pour vous créer un compte, merci de compléter cette étape de formulaire. Pour l'adresse postale, vous pouvez mettre juste facultatives, vous pouvez passer cette le nom de votre commune, ou l'adresse de votre établissement

|              | Inscription                  |          |
|--------------|------------------------------|----------|
| RÉER UN      | QUESTIONNAIRE                | CEST     |
| OMPTE        | PRÉALABLE                    | PARTI    |
| Complète c   | es informations nour te perm | ettre de |
| retrouver to | outes tes données carbone    |          |
| DDÉNOM*      |                              |          |
| RENOM        |                              |          |
| -            |                              |          |
| NOM*         |                              |          |
|              |                              |          |
|              |                              |          |
| OURRIEL*     |                              |          |
|              |                              |          |
|              |                              |          |
|              | Z 1                          |          |
| MOT DE PASSE | E.                           |          |
| MOT DE PASSE | ( )<br>                      | 0        |
| MOT DE PASSE | I DU MOT DE PASSE*           | ٥        |
| MOT DE PASSE | I DU MOT DE PASSE*           | ٥        |

Le questionnaire préalable sert notre évaluation d'impact, les questions sont étape en validant sans répondre aux questions si vous le souhaitez.

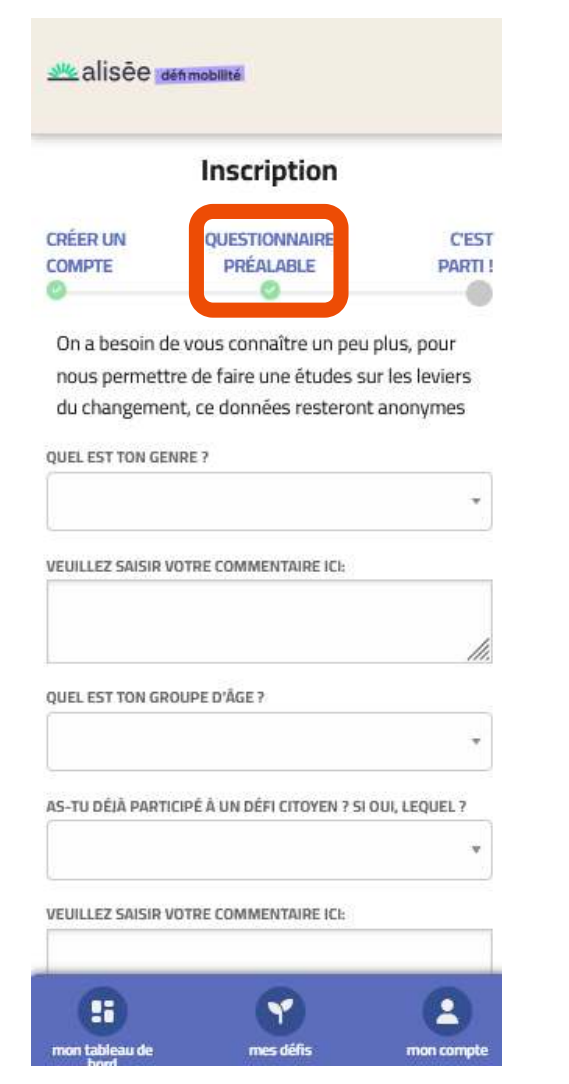

Bravo! Vous êtes officiellement inscrit au Défi Mobilité de votre établissement

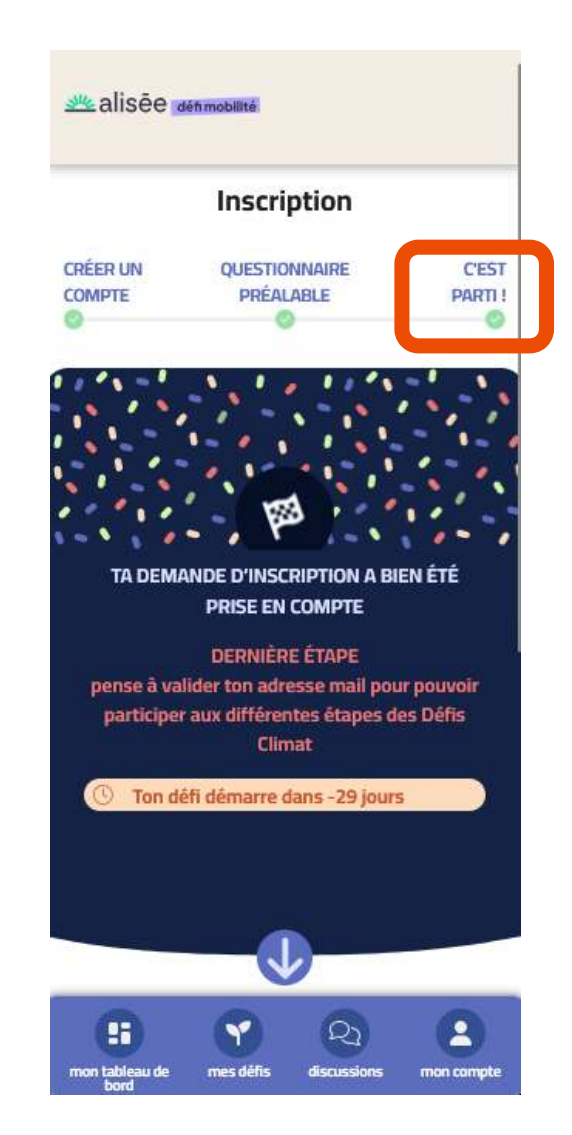

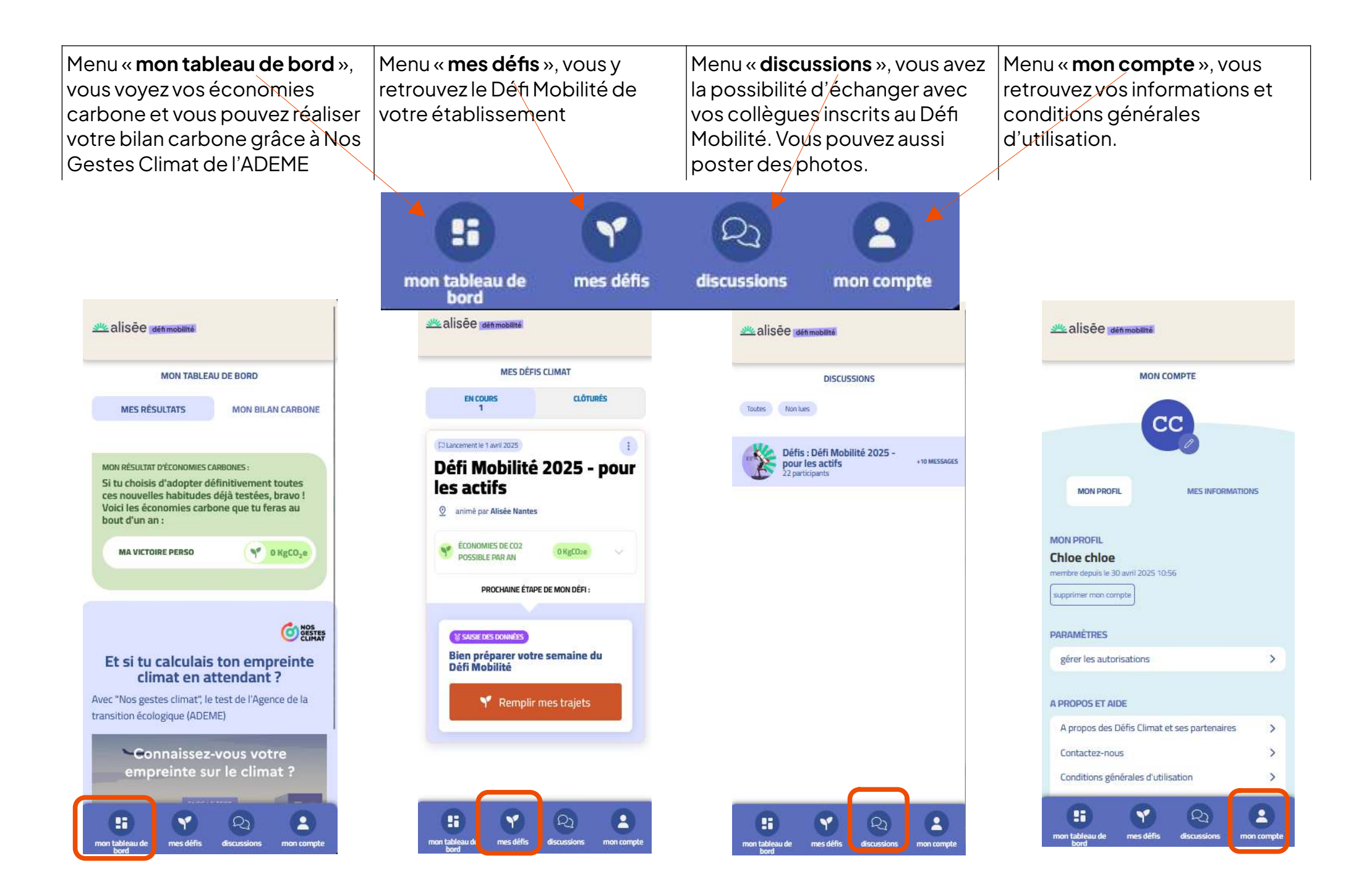

Dans le menu « **mes défis** », vous retrouvez la prochaine étape qui vous attend : « **Bien préparer sa sema ine du Défi Mobilité / Remplir mes trajets** »

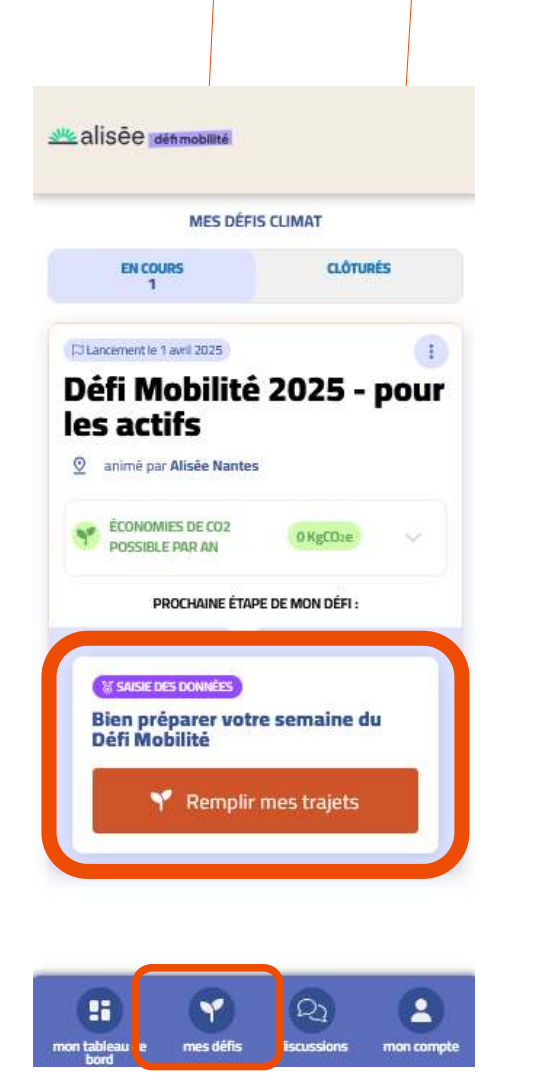

Jour après jour, vous renseignez les trajets que vous réalisez habituellement et ceux que vous prévoyez pour la semaine du 19 au 25 mai. Cela permet d'**anticiper et** s'engager dans le changement de mode de transport

VOS OBJECTIFS MOBILITÉ DE LA SEMAINE Quels objectifs d'économies carbone ont été atteint ? LUNDI 19 MAI 1  $(\bigcirc)$ MARDI 20 MAI 1 **MERCREDI 21 MAI**  $(\bigcirc)$ **JEUDI 22 MAI** VENDREDI 23 MAI SAMEDI 24 MAI ..... 27 2 Y mon tableau de mes défis discussions mon compte Précisez les **km** et les **modes de transports** que vous utilisez habituellement (1) et ceux que vous prévoyez pour les jours de la semaine du Défi Mobilité (2). Vous avez la possibilité d'ajouter des modes si besoin. (Exemple : 3km à Vélo + 30km en train)

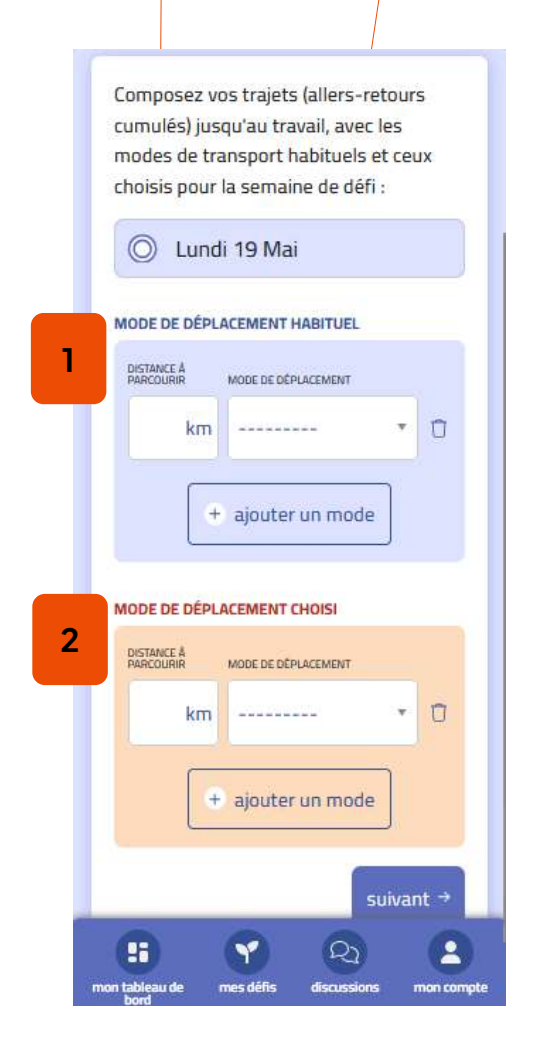

## BON DEFIA TOUTES ET TOUS !!!

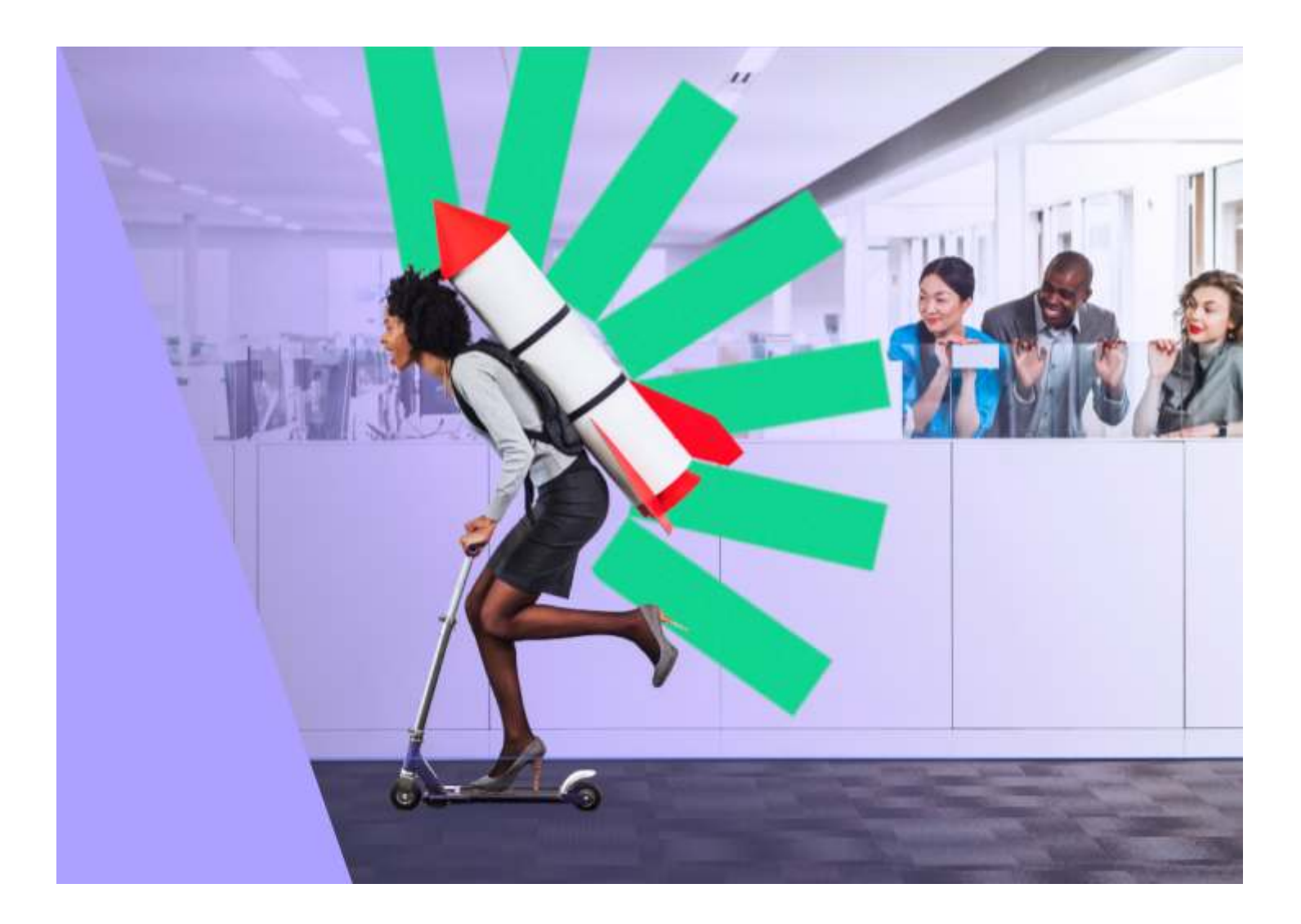